# Spis treści

| Uwagi ogólne                    |   |
|---------------------------------|---|
| O programie                     |   |
| Wymagania sprzętowe i systemowe |   |
| Instalowanie programu           |   |
| Odinstalowanie programu         |   |
| Rejestracja programu            |   |
| Strona internetowa              |   |
| Menu programu                   |   |
| Program                         |   |
| Rejestracja                     |   |
| Archiwum                        | 4 |
| Wyjście                         |   |
| Klasy                           |   |
| Przedmioty                      |   |
| Klasy                           |   |
| Przydział przedmiotów           |   |
| Wykładowcy                      |   |
| Wykładowcy                      |   |
| Zestawienie wg dni              |   |
| Zestawienie wg nazwisk          |   |
| Godziny/daty                    |   |
| Godziny zajęć                   |   |
| Semestr                         |   |
| Sale                            |   |
| Sale                            |   |
| Zestawienie wg dni              |   |
| Zestawienie wg sal              |   |
| Raporty                         |   |
| Plan zajęć                      |   |
| Rozpiska                        |   |
| Pomoc                           |   |
| Samouczek                       |   |
| Film instruktażowy              |   |
| Licencja                        |   |
| O programie                     |   |
| Okno główne programu            |   |
| Układanie planu zajęć           |   |

# Uwagi ogólne

# O programie

Program "Plan Zajęć" jest programem wspomagającym układanie planu zajęć.

Przeznaczony jest dla szkół podstawowych, gimnazjów, szkół średnich oraz wyższych pracujących w trybach: dziennym, wieczorowym oraz zaocznym.

Program uwzględnia:

- 3 tryby kształcenia
- ograniczoną dyspozycyjność wykładowców
- wymagania przedmiotów odnośnie rodzaju sali
- różne rodzaje sal

# Wymagania sprzętowe i systemowe

Wymagania sprzetowe:

### minimalne:

- Pentium 200MH (lub jego odpowiednik)
- 32MB RAM,
- 20MB wolnego miejsca na dysku twardym,
- monitor VGA,
- karta graficzna 100% kompatybilna z systemem Windows, potrafiąca wyświetlić obraz rozdzielczości 800x600 w 256 kolorach
- mysz lub trackball

### zalecane:

- Pentium II 500MH, lub szybszy (lub jego odpowiednik)
- 64MB RAM,
- 20MB wolnego miejsca na dysku twardym,
- 20MB wolnego miejsca na dysku twardym,
- monitor VGA,
- karta graficzna 100% kompatybilna z systemem Windows, potrafiąca wyświetlić obraz rozdzielczości 800x600 w 256 kolorach
- mysz lub trackball

### wymagania systemowe: Windows 9x lub wyższy

# Instalowanie programu

- W celu zainstalowania programu "Plan Zajęć" należy włożyć CD z programem do napędu
- System Windows powinien automatycznie wykryć dysk CD i uruchomić instalator programu

Jeżeli system nie wykryje automatycznie dysku CD, kliknij przycisk "Start", a następnie kliknij polecenie "Uruchom". Wpisz ścieżkę do pliku instalacyjnego zastępując literę "d"(jeśli to konieczne) literą stacji dysków CD-ROM : d:\Setup.exe

- Po pojawieniu się okna instalatora, kliknij na przycisku "Next"
- Postępuj dalej zgodnie z informacjami pojawiającymi się na ekranie
- Instalacja będzie zakończona, gdy pojawi się okno z przyciskiem "Finish"

# Odinstalowanie programu

Aby odistalować program należy otworzyć "*Panel sterowania*" i wybrać "*Dodaj/usuń programy*", a następnie wybrać na liście programów "*Plan zajęć*" i wcisnąć przycisk "*Usuń*".

# Rejestracja programu

Po pierwszym uruchomieniu programy należy wprowadzić klucz w menu "*Program-> Rejestracja*" po uprzednim zaakceptowaniu warunków umowy licencyjnej. Klucz rejestracyjny znajduje się na opakowaniu programu dostarczonego przez sprzedawcę programu.

# Strona internetowa

Inne informacje na temat programu są dostępne w sieci Internet pod adresem "www.vestersoft.pl"

# Menu programu

# Program

### Rejestracja

Opcja ta otwiera okno, w którym wprowadza się klucz rejestracyjny, po uprzednim zaakceptowaniu umowy licencyjnej.

| REJESTRACJA | 2          |
|-------------|------------|
| Klucz XXXX  | ]          |
|             | 🖌 😽 Apudui |

#### Archiwum

Po wybraniu opcji "*Archiwum*" otworzy się okno do tworzenia kopii zapasowych. Kopie programu należy robić jak najczęściej, aby w razie awarii przywrócić dane.

| Kopia          | Data       |
|----------------|------------|
| kopia dn 12-03 | 12-03-2004 |
|                |            |
|                |            |
|                |            |
|                |            |
|                |            |
|                |            |
|                |            |

Do stworzenia kopii wystarczy kliknąć przycisk "Nowy" i podać nazwę dla archiwum.

Do przywracania danych służy przycisk "Otwórz".

Ważne jest, aby archiwum czasami przenieść lub zachować w innym miejscu (np. nagrać na płytę CD), bo w przypadku ponownej instalacji systemu lub awarii sprzętu dane mogą zostać utracone. Wtedy po ponownym zainstalowaniu programu dane te należy umieścić w katalogu "Archiwum" w miejscu na dysku, w którym został zainstalowany program.

### Wyjście

Opcja ta zamyka program.

# Klasy

### Przedmioty

Opcja w menu "*Przedmioty*" otwiera okno do wprowadzania danych dotyczących przedmiotów nauczanych w szkole.

| Skrót  | Przedmiot               | Wymagania 🛛 💆 |
|--------|-------------------------|---------------|
| i pol  | język polski            | brak          |
| j ang  | język angielski         | brak          |
| j fran | rzyk francuski          | brak          |
| mat    | matematyka              | pom. matem    |
| WOS    | Wiedza o spoleczenstwie | brak          |
| hist   | historia                | pom. histo    |
| geog   | geografia               | pom. geogr    |
| biol   | biologia                | pom. biolo    |
| fiz    | fizyka                  | pom. fizyk    |
| chem   | chemia                  | pom, chem     |
|        |                         |               |

Zanim dodasz nowy przedmiot proponujemy najpierw wybrać przycisk "*Wymagania*". Wtedy otworzy się okno, w którym będzie można wprowadzić wymagania przedmiotu odnośnie sal. Jest to istotne dla tych przedmiotów, które wymagają odpowiednich sal np. w-f - sali gimnastycznej, a informatyka-sali informatycznej. W oknie tym wprowadzamy wszystkie wymagania.

| 1  | Wymagania    |       |
|----|--------------|-------|
| Í. | brak         |       |
|    | gimnastycz   |       |
|    | komputer     |       |
|    | laboratorium |       |
| Ĩ  | pom. biolo   |       |
| 0  | pom. chem    |       |
|    | pom. fizyk   |       |
| 1  | pom. geogr   |       |
| pc | om. hist     | lleuń |
|    | 🔯 Dogal 🛛 📑  | Usun  |

Aby dodać nowy przedmiot, należy nacisnąć przycisk "Dodaj".

| j niem                 |             |       |  |
|------------------------|-------------|-------|--|
| <sup>p</sup> rzedmiot: |             |       |  |
| język niemiec          | ki          |       |  |
| Wymagania:             |             | 58    |  |
| brak                   |             | *     |  |
| – Zajęcia w            | tym samym c | zasie |  |

Otworzy się wtedy okno, w którym należy wprowadzić skrót przedmiotu (zalecane są 3-,4-literowe przedmiotów, aby podczas dodawania na planie 2 przedmiotów na danej godzinie lekcyjnej drugi przedmiot był widoczny od razu), nazwa przedmiotu, oraz wymagania dotyczące sali, w której przedmiot ma się odbywać, Jeżeli zajęcia z tego przedmiotu odbywają się dla kilku klas wspólnie – należy zaznaczyć znajdującą się tam opcję "*zajęcia w tym samym czasie*", a następnie zatwierdzić przyciskiem "*OK*."

Jeżeli przedmiot jest dzielony na grupy (np. W-F) należy go wpisać jako dwa, lub więcej przedmiotów, np.: W-F gr1, W-F gr2, ...

Przycisk "*Modyfikuj*" pozwala na modyfikowanie wybranej w tabeli informacji o przedmiocie. Otworzy on (w zależności od wyboru) odpowiednie okno, w którym będzie można poprawić dane.

Przycisk "Usuń" usunie przedmiot zaznaczony w tabeli. Zanim przedmiot zostanie usunięty program zażąda potwierdzenia wykonania operacji usuwania.

#### Klasy

Opcja w menu "Klasy" otwiera okno do wprowadzania klas (oddziałów) istniejących w szkole.

| Uznac  | cz. Kierunek | Губ     |   |
|--------|--------------|---------|---|
| 1A     | ogólny       | Dzienny | 1 |
| 2A     | ogólny       | Dzienny |   |
| 34     | ogólny       | Dzienny |   |
| 4A     | ogólny       | Dzienny |   |
| 1B     | przyrodniczy | Dzienny |   |
| 2B     | przyrodniczy | Dzienny | - |
| 3B     | przyrodniczy | Dzienny |   |
| 4B     | przyrodniczy | Dzienny |   |
| 10     | mat-fiz      | Dzienny |   |
| 2C     | mat-fiz      | Dzienny |   |
| 3C     | mat-fiz      | Dzienny |   |
| 4C     | mat-fiz      | Dzienny |   |
| 02<br> |              |         |   |

Przed przystąpieniem do wprowadzania nowych oddziałów należy wcisnąć przycisk "*Kierunki*" i wprowadzić kierunki (specjalności), które są w szkole. jeżeli szkoła nie posiada kierunków należy dodać kierunek oznaczony np. "brak" lub "ogólny"

| Ĭ             | Kier | unek |      |
|---------------|------|------|------|
| mat-fiz       |      |      |      |
| ogólny        |      |      |      |
| przyrodniczy  |      |      |      |
|               |      |      |      |
|               |      |      | -    |
|               |      |      |      |
|               |      |      |      |
|               |      |      |      |
|               |      |      |      |
|               |      |      | <br> |
| iumanistyczny |      |      |      |
|               |      |      |      |

Gdy już przydzielono kierunki (zamknięto okno do przydzielania kierunków) można dodawać klasy uczące się w szkole. Służy do tego przycisk *"Dodaj"*. Otworzy się okno, gdzie należy wpisać nazwę klasy (oddziału) przydzielić kierunek (specjalność) klasie i wybrać tryb nauczania klasy, a następnie zatwierdzić przyciskiem *"OK."* 

| 1E               |              |           |
|------------------|--------------|-----------|
| (ierunek:        |              |           |
| mat-fiz          |              |           |
| Tryb:<br>Dzienny | C Wieczorowy | 🔿 Zaoczny |
|                  |              |           |

Przycisk "*Modyfikuj*" pozwala na modyfikowanie wybranej w tabeli informacji o klasie. Otworzy on (w zależności od wyboru) odpowiednie okno, w którym będzie można poprawić dane.

Przycisk "Usuń" usunie klasę zaznaczoną w tabeli. Zanim klasa zostanie usunięta program zażąda potwierdzenia wykonania operacji usuwania.

W oknie klas znajduje się przycisk "*Dni tygodnia*". Dotyczy on trybu wieczorowego. Po naciśnięciu tego przycisku otworzy się okno, w którym wyświetlonym klasom należy przydzielić dni nauki. Przedmiot przydziela się poprzez podwójny klik myszką w wybraną komórkę. Znak "+" oznacza przydzielony dzień. Usuwania dokonuje się również przez podwójny klik myszką, na wybranym elemencie.

#### Przydział przedmiotów

Opcja "*Przydział przedmiotów*" otwiera okno, w którym każdej klasie przydziela się przedmioty, nauczycieli uczących danego przedmiotu oraz liczbę godzin wymagana z danego przedmiotu.

| -   | Przedmiot | Wykładowca          | II. godzin |   |
|-----|-----------|---------------------|------------|---|
|     | biol      | Kameleon Franciszek | 2          |   |
| 0   | chem      | Argon Janina        | 2          |   |
| 0   | fiz       | Albert Jan          | 2          | _ |
| i   | geog      | Magellan Jan        | 2          |   |
| Ū   | hist      | Napolean Maria      | 2          |   |
| 0   | infor     | Bit Adam            | 2          |   |
| 0,0 | j ang     | Smile Ann           | 3          |   |
| 1   | j fran    | Jacobs Jakub        | 2          |   |

Na górze okna z rozwijalnej listy należy wybrać klasę, dla której będzie robiony przydział. W tabeli poniżej listy jest wyświetlona lista przydzielonych już przedmiotów.

Do przydziału przedmiotów służy przycisk "*Dodaj*", który otwiera okno, gdzie wprowadza się dane. Dla klas z trybu dziennego ilość godzin dotyczy tygodnia, natomiast w trybach wieczorowym i zaocznym dotyczy całego semestru.

| THZ TDZIAE                   |          |
|------------------------------|----------|
| Przedmiot:                   |          |
| ekon                         | •        |
| Wykładowca:                  |          |
| Bait Karol                   | •        |
| Wymagana ilość godzin:<br>5. |          |
| 🗸 ОК                         | 🗙 Anuluj |

Przycisk "Modyfikuj" pozwala na modyfikowanie wybranej w tabeli informacji.

Przycisk "Usuń" usunie przedmiot zaznaczony w tabeli. Zanim przedmiot zostanie usunięty program zażąda potwierdzenia wykonania operacji usuwania.

# Wykładowcy

### Wykładowcy

Opcja "Wykładowcy" otwiera okno do wprowadzenia danych o nauczycielu.

| Tytuł    | Nazwisko i imię     | Dzienny | Wieczorowy   | Zaoczny       |   |
|----------|---------------------|---------|--------------|---------------|---|
| mgr      | Albert Jan          | +       | +            | (: <b>+</b> ) |   |
| dr       | Argon Janina        | 4       | S <b>+</b> 3 | +             |   |
| inź.     | Bait Karol          | +       | +            | +             |   |
| prof     | Beton Leszek        | +       |              |               |   |
| inż.     | Bit Adam            | *       | +            | % <b>:+</b> % |   |
| ks       | Chopin Paweł        | 4       | S <b>+</b> 3 | ( <b>*</b> 4) |   |
| inź.     | Dratewka Szewc      | +       |              |               |   |
|          | Fikołek Patrycja    | +       | +            | +             | 1 |
| mgr      | Graf Stanisław      | *       |              |               |   |
|          | JacobsJakub         | 4       | ( <b>+</b> ) | -             |   |
| mgr      | John Jan            | +       | +            | +             |   |
| mgr inż  | Kameleon Franciszek | +       | +            | +             |   |
| izem wuk | ładowców: 23        |         |              |               |   |

Przycisk "*Dodaj*" otworzy okno, w którym należy podać tytuł, imię i nazwisko nauczyciela oraz tryb, w którym naucza, a następnie zatwierdzić przyciskiem "*OK*."

| ytuk: 🔓  | Tryb:       |
|----------|-------------|
| lr. hab  | 🗂 🔽 Dzienny |
| azwisko: |             |
| owalski  | Vieczorowy  |
| nię:     | 7200704     |
| an       |             |

Przycisk "*Modyfikuj*" pozwoli na zmodyfikowanie dowolnej informacji o nauczycielu (w zależności od wybranej komórki w tabeli), a przycisk "*Usuń*" usunie wybranego wykładowcę.

Każdemu dodanemu nauczycielowi należy przydzielić dyspozycyjność. Służy do tego przycisk "*Dyspozycyjność*". Dyspozycyjność przydziela się oddzielnie dla każdego trybu. Jeżeli nauczyciel nie pracuje w którymś z trybów - ta część formularza jest nieaktywna. W trybie dziennym przydzielamy godziny na każdy dzień tygodnia, a w pozostałych na każdą datę w semestrze. Zaznaczenie opcji "*Cały dzień*" od razu wpisuje w pola edycyjne godziny "06:00-22:00" i pozostaje kliknąć w przycisk "*Ustaw dyspozycyjność*". Dla trybów zaocznego i wieczorowego jest także opcja "*Uwzględnij dla wszystkich dni*". Jej zaznaczenie spowoduje wprowadzenie godzin dla wszystkich dni na liście, w pozostałym przypadku tylko dla wybranej daty. Dodatkowo możemy przydzielać czas na jeden, wybrany dzień tygodnia lub wszystkie dni w danym trybie.

W przypadku bardziej skomplikowanej dyspozycyjności np., gdy nauczyciel może mieć zajęcia na dwóch pierwszych godzinach i dwóch ostatnich, należy dodatkowo zmodyfikować dyspozycyjność w oknie "Zestawienie wg nazwisk"

|     | N            |          |               |                | ngr All | pert J | an            |          |                                          |                         |      |
|-----|--------------|----------|---------------|----------------|---------|--------|---------------|----------|------------------------------------------|-------------------------|------|
|     | N2L          | ryb dzi  | enny:         |                |         |        | Trj           | yb wiec  | zorowy                                   |                         |      |
| oni | edziałek: 06 | :00 - 2  | 22:00         | Cały d         | lzień   | Dz     | ień tygodnia: | Ponied:  | ziałek                                   |                         | *    |
|     | Wtorek. 06   | :00 - 2  | 22:00         | í Cały d       | zień    |        | Data          | Dzień    | od                                       | do                      |      |
|     |              |          | 22.00         |                | 3.2     |        | 01-03-2004    | Pn       | 06:00                                    | 22:00                   | 147  |
|     | Sroda: 100   | .30 2    | .2.00         | Caryo          | zien    |        | 08-03-2004    | Pn       | 06:00                                    | 22:00                   |      |
| 1   | Czwartek: 06 | :00 - 2  | 22:00         | í Cały d       | zień    |        | 15-03-2004    | Pn       | 06:00                                    | 22:00                   |      |
|     | Pistek 06    | :00 - 2  | 22:00         | í Cały d       | zień    | 1      | 22-03-2004    | Pn       | 06:00                                    | 22:00                   |      |
|     | r iquer. I   |          | - 160         | 4 37<br>0 7040 |         |        | 29-03-2004    | Pn       | 06:00                                    | 22:00                   |      |
|     | 🛉 Zat        | wierdź d | yspozycy      | ność           |         |        | 05-04-2004    | Pn       | 06:00                                    | 22:00                   | -    |
|     |              |          |               |                |         |        | 12-04-2004    | Pn       | 06:00                                    | 22:00                   |      |
|     | Te           | vb zaoc  | znv:          |                |         | 1      | 19-04-2004    | Pn       | 06:00                                    | 22:00                   |      |
|     | 500<br>      | Sobota   |               |                | -       |        | 26-04-2004    | Pn       | 06:00                                    | 22:00                   |      |
| UZI | en tygodnia: |          | 540550 //h    |                | -       |        | 03-05-2004    | Pn       | 06:00                                    | 22:00                   |      |
| H   | Data         | Dzień    | od            | do             | -       |        | 10-05-2004    | Pn       | 06:00                                    | 22:00                   |      |
| P   | 06-03-2004   | So       | 00:00         | 00:00          |         | 100    | 17-05-2004    | Pn       | 06:00                                    | 22:00                   |      |
| H   | 13-03-2004   | So       | 00:00         | 00:00          |         |        | 24-05-2004    | Pn       | 06:00                                    | 22:00                   | •    |
| H   | 20-03-2004   | So       | 00:00         | 00:00          |         |        |               |          | an an an an an an an an an an an an an a |                         |      |
|     | 27-03-2004   | So       | 00:00         | 00:00          |         | Int    | :00  22:00    | ) Ca     | ky dzień                                 | 🔺 Za                    | itw. |
|     | 03-04-2004   | So       | 00:00         | 00:00          |         | Г      | Uwzględnij d  | la wszys | tkich dni                                | <ul> <li>Dys</li> </ul> | ;poz |
|     | 10-04-2004   | So       | 00:00         | 00:00          |         | -      |               |          |                                          |                         |      |
|     | 17-04-2004   | So       | 00:00         | 00:00          |         | Des    | odział 01-03  | 3-2004   | . 30                                     | -06-2004                | 8    |
| Ц   | 24-04-2004   | So       | 00:00         | 00:00          | -       | E la   |               | 2 999    |                                          |                         | 2    |
| Inc | 00 22:00     | l 🗖 e-   | فيحتجام بينار |                | 1       | 1      |               | Zmień    | przedział                                | 8                       |      |
| 100 | .00 - 122.00 | J♥ Ca    | ky uzien      | 🔺 Za           | atw.    |        |               | 747      | 200                                      |                         |      |

#### Zestawienie wg dni

Opcja "*Zestawienie wg dni*" otwiera okno gdzie są zgrupowani nauczyciele wg wybranego dnia tygodnia, miesiąca w zależności od wybranego trybu. Pozwala na szybką orientację, który nauczyciel jest wolny w danej chwili w danym dniu. Dzień należy wybrać z rozwijalnej listy nad tabelą. Znaki "\_X\_" oznaczają, że nauczyciel nie jest dyspozycyjny w tej chwili.

| Wykładowca       | BI 1 | BI2 | BI3       | BI4       | BI5       | BI6       | BI7 | BI8       | B19 | BI 10   | BI 11 | BI 12 |
|------------------|------|-----|-----------|-----------|-----------|-----------|-----|-----------|-----|---------|-------|-------|
| · Albert Jan     | 34   | 2B  | 2C        | 2A        | 1A        | 3C        | £1  | <u>81</u> | 1   | \$1<br> | £1    | 1     |
| Argon Janina     | 2A   | 2A  | 1C        | 1C        | 3C        |           |     |           |     |         |       |       |
| Bait Karol       | 3B   |     |           |           |           |           | 1   |           |     |         | 1     |       |
| Beton Leszek     |      |     |           | 2C        |           | 2A        | 2A  |           |     |         |       |       |
| Bit Adam         |      |     | 1         | 1         |           | 2C        | 34  | 34        |     |         |       |       |
| Chopin Paweł     |      |     |           |           |           |           |     |           |     |         |       |       |
| Dratewka Szewc   | _X_  | _X_ | <u>_X</u> | <u>_X</u> | <u>_X</u> | <u>_X</u> | ļ.  | 1         |     |         | 1     |       |
| Fikołek Patrycja | 3C   | 3C  |           |           |           |           |     |           |     |         |       |       |
| Graf Stanisław   |      |     | 1         | 1         | 1C        |           | ЗВ  |           |     |         |       |       |
| Jacobs Jakub     |      |     |           |           |           |           |     |           |     |         |       |       |
| John Jan         | _X_  | _X_ | <u>_X</u> | <u>_X</u> | <u>_X</u> | <u>_X</u> | _X_ | _X_       | _X_ | _X_     | _X_   | _X    |
|                  |      |     |           |           |           |           |     |           |     |         |       | ъſ    |

#### Zestawienie wg nazwisk

Opcja "*Zestawienie wg nazwisk*" otwiera okno zestawienia zbiorczego dla dowolnego nauczyciela. Nauczyciela należy wybrać z rozwijalnej listy powyżej tabeli.

Okno to służy również do ustawiania dyspozycyjności nauczyciela, nanosi się tu te zmiany, które nie można było wprowadzić w oknie "*Dyspozycyjność*" Można tu modyfikować puste pola (oznaczajace, że nauczyciel jest wolny) i pola "\_X\_" (oznaczające brak dyspozycyjności). Robi się to poprzez podwójny klik myszką w wybrane pole. Należy pamiętać, że zmiany te powinno się zrobić na samym końcu po ustawieniu dyspozycyjności.

| Data            | BI1 | BI2 | BI 3 | BI4 | BI 5       | BI 6 | BI7 | B18     | BI 9 | BI 10 | BI 11 | BI 12 |
|-----------------|-----|-----|------|-----|------------|------|-----|---------|------|-------|-------|-------|
| Poniedziałek    | 34  | 2B  | 2C   | 2A  | 1A         | 3C   |     | · · · · |      |       | î j   |       |
| Wtorek          | 1C  | 1C  | 1B   |     | 3C         | 3B   |     |         |      |       |       |       |
| Środa           |     | 2C  | 2C   | 3C  | 1C         |      |     |         |      |       |       |       |
| Czwartek        | 1A  |     |      |     |            |      |     |         |      |       |       |       |
| Piątek          | 2A  | 2C  | 1C   | 3C  | 3A         |      |     |         |      | l.    |       |       |
| 01-03-2004 (Pn) | 34  | 2B  | 2C   | 2A  | 1A         | 3C   |     |         |      |       |       |       |
| 02-03-2004 (Wt) | 1C  | 1C  | 1B   |     | 3C         | 3B   |     |         |      | 1X    | 1X    |       |
| 03-03-2004 (Sr) |     | 2C  | 2C   | 3C  | 1C         |      |     |         |      |       |       |       |
| 04-03-2004 (Cz) | 1A  | 1   |      |     |            |      |     |         |      |       |       |       |
| 05-03-2004 (Pt) | 2A  | 2C  | 1C   | 3C  | 34         |      |     |         |      |       |       |       |
| 06-03-2004 (So) | _X_ | _X_ | _X_  | _X_ | _X_        | _X_  | _X_ | _X_     | _X_  | _X_   | _X_   | _X.,  |
| 06-03-2004 (50) | X   | ×   | X    | X   | . <u> </u> | X    | X   | _×_     | X    | . ×   | _×    | _~_~  |

# Godziny/daty

#### **Godziny zajęć**

Opcja "Godziny zajęć" otwiera okno do wprowadzania rozkładu godzin lekcyjnych.

W planie można wyróżnić 22 bloki lekcyjne, które można zagospodarować wg uznania. Dla każdego bloku, który występuje w szkole należy wprowadzić godzinę rozpoczęcia, zakończenia, tryb, na którym blok obowiązuje oraz ile godzin lekcyjnych na niego przypada. Blok może występować w kilku trybach, a blok następny nie musi być później niż ten poprzedni. Program zasygnalizuje taką sytuację czerwoną czcionką, ale nie oznacza to błędu.

| GODZINY 2 | ZAJĘĆ   | N     |              |          |           |         |        |    |
|-----------|---------|-------|--------------|----------|-----------|---------|--------|----|
| 1. 08:15  | . 09:00 | w d d | ד ב ן        | •        | 12. 19:45 | - 20:30 |        | ٢  |
| 2. 09:05  | . 09:50 | MJON  | <b>₽</b> Z 1 | \$       | 13. 08:00 | . 09:00 |        | \$ |
| 3, 09:55  | . 10:40 |       | <b>▽</b> Z 1 | <b>÷</b> | 14. 00:00 | . 00:00 |        | •  |
| 4. 10:45  | . 11:30 | NJON  | <b>₽</b> Z 1 | <b>÷</b> | 15. 00:00 | . 00:00 |        | \$ |
| 5. 11:50  | . 12:35 |       | <b>▽</b> Z 1 | <b>÷</b> | 16. 00:00 | . 00:00 |        | -  |
| 6. 12:50  | . 13:35 |       | ₽ Z 1        | •        | 17. 00:00 | . 00:00 |        | \$ |
| 7. 13:40  | . 14:25 |       | <b>₽</b> Z 1 | •        | 18. 00:00 | . 00:00 |        | \$ |
| 8. 14:30  | - 15:15 |       | <b>⊽</b> Z 1 | •        | 19. 00:00 | . 00:00 |        | \$ |
| 9, 15:20  | . 16:05 |       | ד Z [1       | \$       | 20. 00:00 | . 00:00 |        | +  |
| 10. 16:30 | . 18:00 |       | □ Z 2        | •        | 21. 00:00 | . 00:00 |        | \$ |
| 11. 18:15 | . 19:30 |       | ΓZ 2         | \$       | 22. 00:00 | . 00:00 |        | •  |
|           |         | 🗸 ок  |              |          |           | ×       | Anuluj | j  |

#### Semestr

Opcja w menu "Semestr" otwiera okno do wprowadzenia dat rozpoczęcia i zakończenia semestru. Są to istotne dane, ponieważ na ich podstawie zostaną przydzielone daty zajęć dla trybów wieczorowego i zaocznego.

W oknie znajdują się dwie daty: rozpoczęcia i zakończenia semestru oraz kalendarz na miesiąc i rok, które są znajduje się w prawym górnym rogu okna. Należy wprowadzić datę pierwszych zajęć w semestrze w polu "Data rozpoczęcia" i ostatnich zajęć w polu "Data zakończenia".

| lozpocze<br>akończe | ecie:  <br>enie: | 01-03-2004<br>25-06-2004 |       |    | Rok:<br>Miesiąc: | 2004 |
|---------------------|------------------|--------------------------|-------|----|------------------|------|
| Pn                  | Wt               | Śr                       | Cz    | Pt | So               | N    |
| 1                   | 2                | 3                        | 4     | 5  | 6                | 7    |
| 8                   | 9                | 10                       | 11    | 12 | 13               | 14   |
| 15                  | 16               | 17                       | 18    | 19 | 20               | 21   |
| 22                  | 23               | 24                       | 25    | 26 | 27               | 28   |
| 29                  | 30               | 31                       |       |    |                  |      |
|                     |                  |                          | 22 11 |    |                  |      |

Pomocą może służyć kalendarz. Po wybraniu roku i miesiąca (prawy górny róg okna) wyświetli się odpowiedni kalendarz i po kliknięciu w wybrany dzień, a następnie w przycisk ze strzałką (znajdujący się obok daty), ustawi nam wybrany dzień.

### Sale

### Sale

Opcja w menu "Sale" otwiera okno do wprowadzania sal lekcyjnych.

| l | Oznacz. | Miejsce                      | Rodzaj     | Dzienny           | Wieczorowy | Zaoczny      | 1 |
|---|---------|------------------------------|------------|-------------------|------------|--------------|---|
|   | 1       | Budynek gł ul.Sowińskiego 4  | brak       | ( <b>3</b> +3     | *          |              | 1 |
| j | 2       | filia - ul. Kraszewskiego 12 | gimnastycz | [%4%              |            |              |   |
|   | 3       | SP42                         | komputer   | 1. ( <b>1</b> 77) | +          |              |   |
|   | 4       | SP42                         | pom. biolo | +                 |            |              |   |
| ĺ | 5       | SP42                         | pom. chem  | ( 3 <b>9</b> -5   | ÷          |              |   |
| 1 | 6       | SP42                         | pom. fizyk | ( 84%             | ¥          |              | - |
|   | 7       | SP42                         | pom. geogr |                   |            |              |   |
|   | 8       | SP42                         | pom. histo | 4                 |            |              |   |
| ĺ | 9       | SP42                         | pom. matem | (                 | ÷          |              |   |
| 1 | 10      | Budynek gł ul.Sowińskiego 4  | brak       | ( 84%)            | +          |              |   |
|   | 11      | Budynek gł ul.Sowińskiego 4  | brak       | 1. Q <b>P</b>     | +          |              |   |
|   |         |                              | . Innes    |                   | о. 4. ÷ Т  | <b>a</b> 7 1 | 1 |

Przed przystąpieniem do wprowadzania nowych sal należy wcisnąć przycisk "*Miejsca*" i wprowadzić lokalizację sal. Opcja ta przydatna jest dla szkół, w których zajęcia odbywają sie w kilku różnych budynkach. Jeżeli to jest to szkoła, w której zajęcia odbywają się w 1 budynku to można podzielić miejsca odbywających się zajęć np. "parter", "1 piętro" itp., lub wpisać "brak".

|     | Miejsce                      |      |
|-----|------------------------------|------|
| >   | Budynek gł ul.Sowińskiego 4  | - 6- |
| 0   | filia - ul. Kraszewskiego 12 |      |
|     | SP42                         |      |
|     |                              |      |
|     |                              | -    |
|     |                              |      |
|     |                              |      |
|     |                              |      |
|     |                              |      |
|     |                              |      |
|     | iaul Mościckiego 11          | -    |
| īli | ia-ul. Mościckiego 11        |      |

Natomiast przycisk "*Rodzaje sal*" to nic innego jak wymagania przedmiotu odnośnie sal. Po wciśnięciu tego przycisku pojawi się okno, gdzie już będzie lista wprowadzonych wymagań przedmiotu, ewentualnie można ja wprowadzić.

| komputer<br>laboratorium<br>pom. biolo<br>pom. chem<br>pom. fizyk<br>pom. geogr<br>pom. histo<br>pom. matem |   | Bodzai                              |     |
|----------------------------------------------------------------------------------------------------|---|-------------------------------------|-----|
| laboratorium<br>pom. biolo<br>pom. chem<br>pom. fizyk<br>pom. geogr<br>pom. histo<br>pom. matem             |   | komputer                            |     |
| pom. biolo<br>pom. chem<br>pom. fizyk<br>pom. geogr<br>pom. histo<br>pom. matem                             | 0 | laboratorium                        |     |
| pom. chem<br>pom. fizyk<br>pom. geogr<br>pom. histo<br>pom. matem                                           |   | pom. biolo                          |     |
| pom. fizyk<br>pom. geogr<br>pom. histo<br>pom. matem                                                        | 1 | pom. chem                           |     |
| pom. geogr<br>pom. histo<br>pom. matem                                                                      | Ĩ | pom. fizyk                          |     |
| pom. histo                                                                                                  | Û | pom. geogr                          |     |
| pom. matem.                                                                                                 | 0 | pom. histo                          |     |
| oo. hist                                                                                                    |   | pom. matem                          | -   |
|                                                                                                    | • | pom. histo<br>pom. matem<br>p. hist |     |
|                                                                                                    |   | 🔞 Dodai 🛛 😁 🖽                       | suń |

Przycisk "*Dodaj*" wywoła okno do wprowadzenia danych dotyczących sali. Należy w nim wpisać nr sali, wybrać miejsce (czyli lokalizację) sali i zaznaczyć dla których trybów sala jest wykorzystywana.

| 12                 |            |              |
|--------------------|------------|--------------|
| diejsce:           |            |              |
| filia - ul. Krasze | wskiego 12 |              |
| Rodzaj:            |            |              |
| komputer           |            | Ť            |
| Tryb:<br>🔽 Dzienny | Vieczorov  | wy 🔽 Zaoczny |

Przycisk "*Modyfikuj*" pozwoli na zmodyfikowanie dowolnej informacji o sali (w zależności od wybranej komórki w tabeli), a przycisk "*Usuń*" usunie wybraną salę.

### Zestawienie wg dni

Opcja "*Zestawienie wg dni*" otwiera okno, gdzie są zgrupowane sale na wybrany dzień tygodnia, miesiąca w zależności od wybranego trybu. Pozwala na szybką orientację jaka sala jest jak obciążona w danym dniu. Dzień należy wybrać z rozwijalnej listy nad tabelą.

| Sala<br>1 | PI1 |     |      |      |      |     | _   | JIWI FI | om bio | 0     |       | 100   |
|-----------|-----|-----|------|------|------|-----|-----|---------|--------|-------|-------|-------|
| 1         | DIT | BI2 | BI 3 | BI 4 | BI 5 | BIG | BI7 | B18     | BI 9   | BI 10 | BI 11 | BI 12 |
| 1 A       | 2C  | 34  | 2B   | 2C   | 2A   | 2A  | 2A  |         |        | 1     |       |       |
| 10        | 1A  | 1A  | 1B   | 2B   | 2B   | 34  |     |         |        |       |       |       |
| 11        | 1C  | 1C  | 2A   | 1B   | 1    |     |     |         |        |       |       |       |
| 12        | 2B* | 2C* | 3A*  | 3B   | 3B   |     | ЗB  |         |        |       |       |       |
| 2         | 3C  | 3C  |      |      |      |     |     |         |        |       |       | -     |
| 3         | 3B  | I.  |      |      |      | 2C  | 3A  | 34      |        |       |       |       |
| 4         | 1B  | 1B  | 1A   | 1A   | 2C   | 2B  |     | 1       |        |       |       |       |

#### Zestawienie wg sal

Opcja "Zestawienie wg sal" otwiera okno, gdzie dla danej sali jest wypisane obciążenie w ciągu tygodnia, semestru. Salę należy wybrać z rozwijalnej listy nad tabelą.

| ✓ Tryb dzienny<br>Ila: 1 | ז <del>ק</del> ו | ryb wie | czorow | י <b>דו</b> ע | Ггуb Za | ioczny |     | V bra<br>V gim<br>V kor<br>V lab | k<br>inastyc<br>nputer<br>oratoriu<br>n biolo | z<br>IM |       |         |
|--------------------------|------------------|---------|--------|---------------|---------|--------|-----|----------------------------------|-----------------------------------------------|---------|-------|---------|
| Sala                     | BI1              | BI 2    | BI 3   | BI 4          | B15     | BIG    | BI7 | BI8                              | BI 9                                          | BI 10   | BI 11 | BI 12 - |
| Poniedziałek             | 2C               | 34      | 2B     | 2C            | 2A      | 2A     | 2A  |                                  |                                               | 22      | 1     |         |
| Wtorek                   | 2A               | ЗB      | 2B     | 34            | 34      |        |     |                                  |                                               |         |       | 1       |
| Środa                    | 3A               | 34      | 30     | 2B            | 3C      | 30     | 3C  |                                  |                                               |         |       |         |
| Czwartek                 |                  | ЗВ      | 2C     | 2C            | 3C      | ЗВ     | ЗВ  |                                  |                                               |         |       |         |
| Piątek                   | ЗB               | 2A      | 2A     | 34            | 1C      | 1A     | 1B  | 2A                               |                                               |         |       |         |
| 02-03-2004 (Wt)          |                  |         | Ĩ.     |               |         |        |     |                                  |                                               |         |       |         |
| 04-03-2004 (Cz)          |                  |         |        |               |         |        |     |                                  |                                               |         |       |         |
| 05-03-2004 (Pt)          |                  |         |        |               |         |        |     |                                  |                                               |         |       |         |
| 09-03-2004 (Wt)          |                  |         | ii.    |               |         |        |     |                                  | 1                                             |         |       |         |

# Raporty

# Plan zajęć

To nic innego jak podgląd wydruku i wydruk. Przed utworzeniem podglądu wydruku program wyświetli okno, w którym należy zaznaczyć czy się chce, aby zostały wydrukowane nr sal, i legenda, dotycząca pełnych nazw przedmiotów i miejsc sal (przydatne, gdy zajęcia mieszczą się w kilku różnych budynkach).

| <ul> <li>✓ Drukuj numery sal<br/>Legenda:</li> <li>I</li></ul> | Klasa:  -                                  | 3C .                |      | _ |
|----------------------------------------------------------------|--------------------------------------------|---------------------|------|---|
| I▼ Opis przedmiotów<br>I▼ Opis sal                             | <ul> <li>Druku</li> <li>Legenda</li> </ul> | ıj numery sal<br>a: | li - |   |
| 🔽 Opis sal                                                     | 🔽 Opis                                     | : przedmiotó        | W    |   |
|                                                                | 🔽 Opis                                     | : sal               |      |   |

| Plan zajęć: 3C - m<br><i>Blok</i><br>1. 8:15 - 9:00<br>2. 9:05 - 9:50 | at-fiz (Tryb dzienny)<br><i>Poniedziałek</i><br>WF (2)                                                                                                    | Witorek<br>etan (2)                                                                                                    | Środa<br>muz (10)                                                                                                    |
|-----------------------------------------------------------------------|----------------------------------------------------------------------------------------------------|----------------------------------------------------------------------------------------------------|----------------------------------------------------------------------------------------------------|
| Plan zajęć: 3C - m<br><i>Blok</i><br>1. 8:15 - 9:00<br>2. 9:05 - 9:50 | at-fiz (Tryb dzienny)<br><i>Poniedziałek</i><br>WF (2)                                                                                                    | Withreek<br>et an (2)                                                                                                    | Środa<br>maz 100                                                                                                    |
| Plan zajęć: 3C - m<br><i>Blok</i><br>1. 8:15 - 9:00<br>2. 9:05 - 9:50 | at-fiz (Tryb dzienny)<br><i>Poniedziałek</i><br>WF (2)                                                                                                    | Wtorek<br>etan (2)                                                                                                    | Środa<br>muz (10)                                                                                                    |
| <i>Blok</i><br>1. 8:15 - 9:00<br>2. 9:05 - 9:50                       | Poniedziałek<br>WF(2)                                                                                                    | Witorek<br>etan (2)                                                                                                    | Środa<br>muz (10)                                                                                                    |
| 1. 8:15 - 9:00<br>2. 9:05 - 9:50                                      | WF (2)                                                                                                    | etan (2)                                                                                                    | muz (10)                                                                                                    |
| 2. 9:05 - 9:50                                                        |                                                                                                    |                                                                                                    |                                                                                                    |
|                                                                       | WF(2)                                                                                                    | 1 pal (4)                                                                                                    | hist (8)                                                                                                    |
| 0. 9:55 - 10:40                                                       | mat (9)                                                                                                    | ma( (9)                                                                                                    | ) (ran (1)                                                                                                    |
| 4. 10:45 - 11:30                                                      | mat (9)                                                                                                    | mat (9)                                                                                                    | (iz (6)                                                                                                    |
| 5. 11:50 - 12:05                                                      | счет (б)                                                                                                    | (iz (6)                                                                                                    | 1 pal (1)                                                                                                    |
| 8. 12:50 - 10:05                                                      | (iz (6)                                                                                                    |                                                                                                    | 1 pal (1)                                                                                                    |
| 7. 13:40 - 14:25                                                      |                                                                                                    |                                                                                                    | lech(1)                                                                                                    |
| 8. 14:00 - 15:15                                                      |                                                                                                    |                                                                                                    |                                                                                                    |
| 1                                                                     |                                                                                                    | 1. 5. 4                                                                                                    |                                                                                                    |
| etan - etanamita                                                      |                                                                                                    | 10 - Budynet s                                                                                                    | g), - ul.Sowińskiego 4                                                                                                    |
| fiz - fizy ta                                                         |                                                                                                    | 11 - Budynet                                                                                                    | gt - al.Sawińskiego 4                                                                                                    |
| geog - geog alia                                                      |                                                                                                    | 12 - (ilia - al. )                                                                                                    | Craszews tiego 12                                                                                                    |
| hrst - historia<br>informative a                                      |                                                                                                    | 2 - Gile - al. Ki<br>0 - S D42                                                                                                    | raszewskiego 12                                                                                                    |
| ana - jezyt analekti                                                  |                                                                                                    | 4 - SP42                                                                                                    |                                                                                                    |
| (ran - jezyt (rancusti                                                |                                                                                                    | 5-SP42                                                                                                    |                                                                                                    |
| pal-języt palsti                                                      |                                                                                                    | 6-SP42                                                                                                    |                                                                                                    |
| mal - malemalyta                                                      |                                                                                                    | 7-SP42                                                                                                    |                                                                                                    |
| muz - muzyta                                                          |                                                                                                    | 8-SP42                                                                                                    |                                                                                                    |
| pbst - pbstyta                                                        |                                                                                                    | 9-SP42                                                                                                    |                                                                                                    |
| lech - lechnita                                                       |                                                                                                    |                                                                                                    |                                                                                                    |
| WF - wychowanie fizyc<br>WCC - With                                   | z ne                                                                                                    |                                                                                                    |                                                                                                    |
|                                                                       | <ul> <li>3. 9:55 - 10:40</li> <li>4. 10:45 - 11:30</li> <li>5. 11:30 - 12:35</li> <li>6. 12:30 - 13:35</li> <li>7. 13:40 - 14:25</li> <li>8. 14:30 - 15:15</li> <li>chem - chemia<br/>eton - etonomita<br/>fiz - fizyta<br/>geog - geografia<br/>hist - historia<br/>infor - informatyta<br/>pag - gezyt angletsti<br/>pal - gezyt angletsti<br/>pal - gezyt angletsti<br/>mat - matematyta<br/>past - pastyta<br/>tech - technita</li> <li>WF - wychowanie fizyc<br/>WOS - Wiedza o spale</li> </ul> | 3. 9:55 - 10:40       mat (9)         4. 10:45 - 11:30       mat (9)         5. 11:50 - 12:35       chem (5)         6. 12:50 - 13:35       fiz (8)         7. 13:40 - 14:25       8         8. 14:30 - 15:15       chem - chemia         etan - etanamita       fiz (8)         nist - historia       informatyta         geog - geografia       hist - historia         inform - informatyta       jag - jezyt angielsti         j ran - języt (rancusti)       jag - jezyt angielsti         muz - muzyta       plast - plastita         muz - muzyta       plast - plastita         muz - wychowanie (izycz ne       W/F - wychowanie (izycz ne | 3. 9:55 - 10:40       mat (9)       mat (9)         4. 10:45 - 11:30       mat (9)       mat (9)         5. 11:30 - 12:35       chem (5)       fiz (6)         6. 12:30 - 13:35       fiz (8)       fiz (6)         7. 13:40 - 14:25 |

### Rozpiska

To podgląd wydruku i wydruk rozkładu zajęć dla nauczyciela. Przed utworzeniem podglądu wydruku program wyświetli okno, w którym należy zaznaczyć czy się chce, aby została wydrukowana legenda, dotycząca pełnych nazw przedmiotów i miejsc sal (przydatne, gdy zajęcia mieszczą się w kilku różnych budynkach).

| Wykładowca: | Albert Jan 🔄 |
|-------------|--------------|
| Legenda:    |              |
| 🔽 Opis prze | edmiotów     |
| 🔽 Onis sal  |              |

| 😴 Wydri | uk                                      |                   |        |            |            |
|---------|-----------------------------------------|-------------------|--------|------------|------------|
| Cała s  | trona Szer                              | okość strony      | * * 🖉  | 🔶 Do 🔶 🕨   | <b>%</b> # |
|         | Rozpis                                  | ka: mgr Albert Ja | in     |            |            |
|         | Data:                                   | Godziny:          | Klasa: | Przedmiot: | Sale       |
|         | Poniedzia                               | łek 8:15-9:00     | 3A     | fiz        | 6          |
|         | 101125202000000000000000000000000000000 | 9:05 - 9:50       | 28     | fiz        | 6          |
|         |                                         | 9:55 - 10:40      | 2C     | fiz        | 6          |
|         |                                         | 10:45 - 11:30     | 2A     | fiz        | 6          |
|         |                                         | 11:50 - 12:35     | 1A     | fiz        | 6          |
|         |                                         | 12:50 - 13:35     | 3C     | fiz        | 6          |
|         | Wtorek                                  | 8:15 - 9:00       | 1C     | fiz        | 6          |
|         |                                         | 9:05 - 9:50       | 1C     | fīz        | 6          |
|         |                                         | 9:55 - 10:40      | 18     | fiz        | 6          |

# Pomoc

### Samouczek

Opcja ta otwiera samouczek, który prowadzi krok po kroku jak należy układać plan.

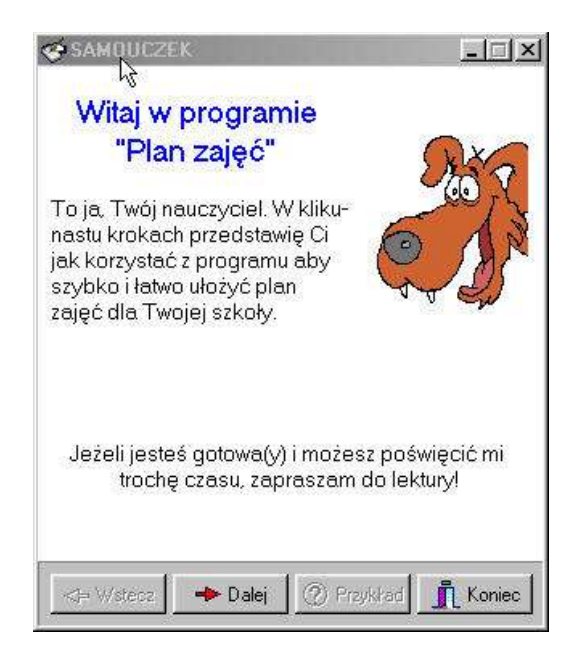

### Film instruktażowy

Otworzy okno, w którym wyświetli się film dotyczący planu zajęć.

### Licencja

Otwiera tekst licencji, którą użytkownik zatwierdza przed rejestracją programu.

#### **O** programie

Otwiera okno z podstawowymi informacjami (producent, wersja, strona www, adres e-mail).

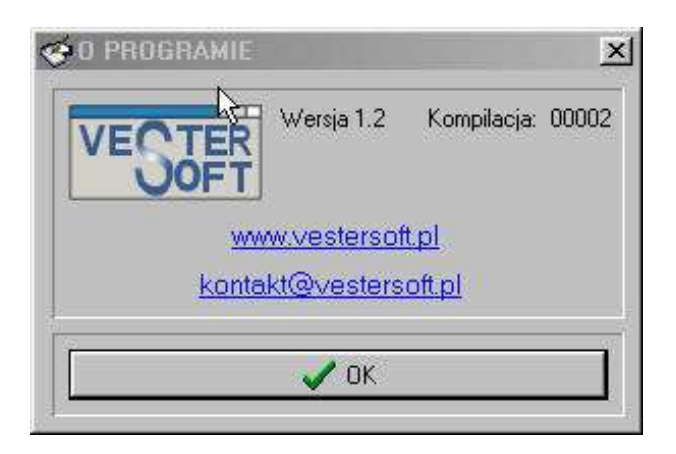

# Okno główne programu

# Układanie planu zajęć

| Trył<br>📀 | b:<br>Dzienny      | c                      | Wieczorow | iy (         | ° Zaoczny     |          | Klasa: 3                   | 4                   |            | 💡 Now | iy plan        | Niedostępny<br>Zajęty<br>Niesostwy | Złącz<br>Dostę<br>Nadmi | zeniem<br>pny<br>iar |
|-----------|--------------------|------------------------|-----------|--------------|---------------|----------|----------------------------|---------------------|------------|-------|----------------|------------------------------------|-------------------------|----------------------|
| В         | II Pon.            | Sala                   | Wtorek    | Sala         | Środa         | Sala     | Czwartek                   | Sala                | Piątek     | Sala  |                | intor                              | • I                     | 1                    |
|           | 1 fiz              | 6                      |           |              | j pol         | 1        |                            |                     | geog       | 7     |                | j ang                              | 10                      |                      |
|           | 2 j pol            | 1                      | muz       | 12           | j pol         | 1        |                            | 2                   | mat        | 12    |                | inol                               | 12                      |                      |
|           | 3 plast            | 12                     | geog      | 7            | mat           | 9        | WF                         | 2                   | chem       | 5     |                | mat                                | 1 2                     |                      |
| -         | 4 hist             | 8                      | rach      | 3            | mat           | 9        | pol                        | 10                  | i tran     | 1     |                | muz                                | 3                       |                      |
|           | 5 hist             | 8                      | rach      | -            | Ifran         | 11       | DIOI                       | 4                   | fiz<br>WOC | 5     |                | plast                              | 4                       |                      |
|           | o jang<br>7 infor  | 2                      | tech      | 3            | i ang         | 11       | DIOI                       | 4                   | WUS        | 11    |                | rach<br>tech                       | d<br>a                  |                      |
|           | 7 infor<br>8 infor | 3                      | lech      |              | lang          | 3.15     | -                          |                     | 1          | 1.1   |                | WF                                 | 7                       | 9                    |
|           | 9                  |                        |           | -            | -             |          | -                          |                     | -          | -     |                | WOS -                              | 8                       |                      |
| P<br>bio  | rzed.              | Wykłado<br>eleon Franc | wca       | W P .<br>2 2 | ▲ Wykła<br>BI | dowca: K | (ameleon Fra<br>Wtorek Sro | anciszek<br>Ida Czy | w. Piątek  | Sal   | a: 9<br>BI Pon | Weryfikac                          | ja zgodności            | tek                  |

W oknie głównym programu układa się plan zajęć. Do układania planu zajęć należy przystąpić wtedy, gdy już wszystkie informacje będą wprowadzone.

Należy wybrać tryb dla którego chce się układać plan, a następnie wybrać klasę z rozwijalnej listy znajdującej się w górnej części okna.

Wcisnąć przycisk "*Nowy Plan*", znajdujący się obok listy z klasami. Jeżeli pracujemy w trybie dziennym tabela znajdująca się pod klasą wypełni się dniami tygodnia, jeśli nie - datami. Z prawej strony tej tabeli znajdują się dwie listy – jedna z przedmiotami, druga – salami.

Aby wstawić do planu przedmiot (salę), należy wybrać w tabeli planu odpowiednią komórkę, a następnie <u>podwójnie</u> kliknąć na przedmiocie lub sali, znajdujących się na liście obok.

Kolorowe napisy powyżej list z przedmiotami i salami informują, które z danych przedmiotów (sal) można wstawić do planu.

- Czerwony oznacza że przedmiot (sala) jest niedostępny z jakiegoś powodu i akurat na tej godzinie lekcyjnej go nie można wstawić
- Zielony oznacza ,ze przedmiot (salę) można wstawić do planu
- Żółty oznacza, że sala jest niezgodna z przydzielonym przedmiotem (bądź na odwrót przedmiot niezgodny z przydzieloną salą)
- Szary pojawia się w salach gdy przydzielamy przedmioty, bądź przedmiotach gdy przydzielamy sale, bądź na obu listach gdy jesteśmy poza tabelą planu.
- Niebieski to kolor dla zajęć wspólnych dla kilku klas
- Brązowy pojawi się w przypadku przedmiotu, który jest już wstawiony do planu w ilości równej lub większej od wymaganej.

Aby usunąć przedmiot (salę) wybieramy go w tabeli planu i klikamy na nim podwójnie.

W oknie głównym dodatkowo znajdują się tabele przydzielonych danej klasie przedmiotów, nauczycieli uczących tę klasę, i sal. Można dzięki temu mieć szybki podgląd ile zostało do przydzielenia jeszcze przedmiotów, który nauczyciel i jaka sala jest wolna w danej chwili.